# Enhanced NORS Training for Licensed FBO

### **Training Agenda**

- 1. NORS Overview
- 2. Logging In
- 3. Applying for '800'
- 4. Applying for 'ISPC'/'NSPC'
- 5. Applying for Level '0'
- 6. Applying for Level '1'

### **Training Agenda**

- 7. Applying for Level '3'
- 8. Applying for Level '6'
- 9. Applying for Level '8'/'9'
- 10. Number Query
- 11. Submitting Quarterly Report
- 12. Exchange Maintenance

### **NORS** Overview

- Numbers Online Registration System (NORS) was setup in 2001 to provide online '1800' numbers registration
- NORS was revamped to use J2EE platform as well as to comply with the Web Interface Standard (WIS) in 2006
- 'Enhanced' NORS with additional number level '0', '1', '3', '6', '8', '9', '800', 'ISPC'/'NSPC' and '1900' would be launched in July 2011
- Website: <u>https://eservice.imda.gov.sg/nors</u>

### **NORS** Overview

#### **New Features**

- Provide user the ability to attach files of different format (\*.pdf, \*.doc, \*.docx, \*.xls, \*.xlsx, \*.zip files) during application
- Allow user to submit Quarterly Numbering Report (status of their numbering resource) for number level '3', '6', '8' and '9'
- User required to update monthly utilisation for New Subscribers and New Terminations for the last 6 months for number level '3', '8' and '9'
- Level '6' Exchange Maintenance (number movement between exchanges)

### **NORS** Overview

#### **NORS Application Process**

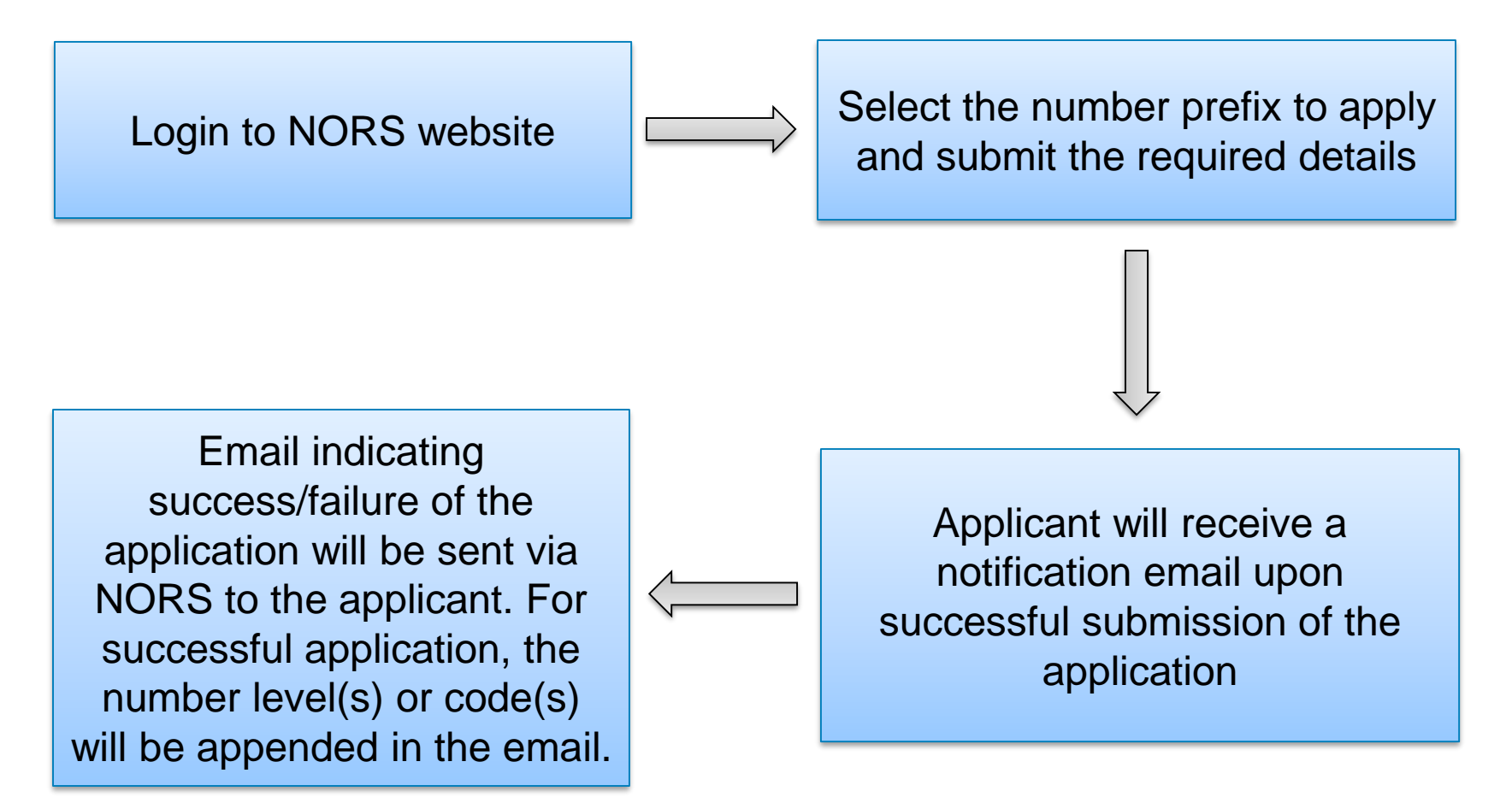

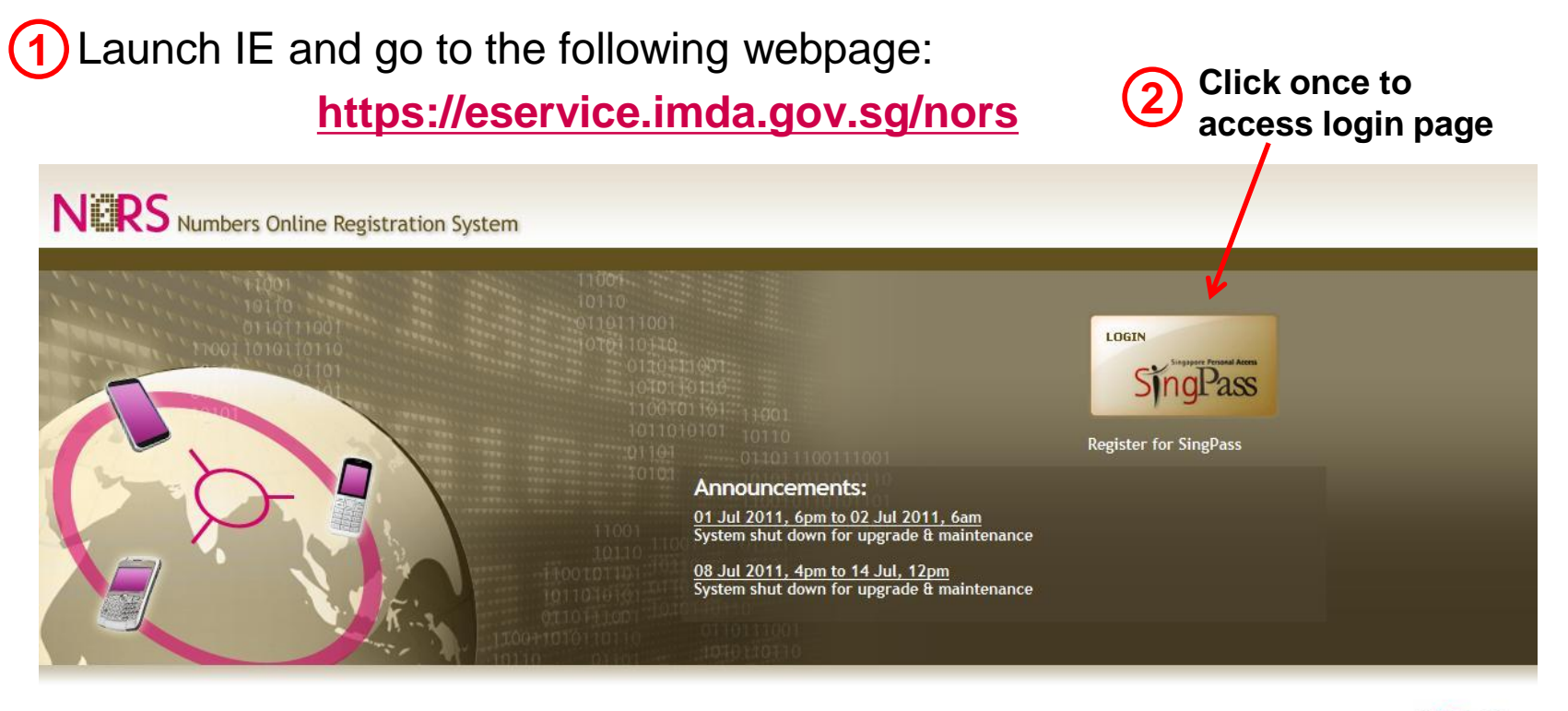

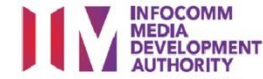

Last updated: 01 Jul 2011

© 2011 IDA Singapore. All Rights Reserved.

Privacy Statement Terms of Use

 If the following security alert appears, click on the message and select "Display Blocked Content"

🦁 To help protect your security, Internet Explorer has blocked this website from displaying content with security certificate errors. Click here for options...

Redirecting to SingPass for user authentication. Please wait...

🕡 To help protect your security, Internet Explorer has blocked this website from displaying content with security certificate errors. Click here for options...

Redirecting to SingPass for user aut Please wait... **Display Blocked Content** 

What's the Risk? More information

At SingPass login page, key in your SingPass ID and SingPass

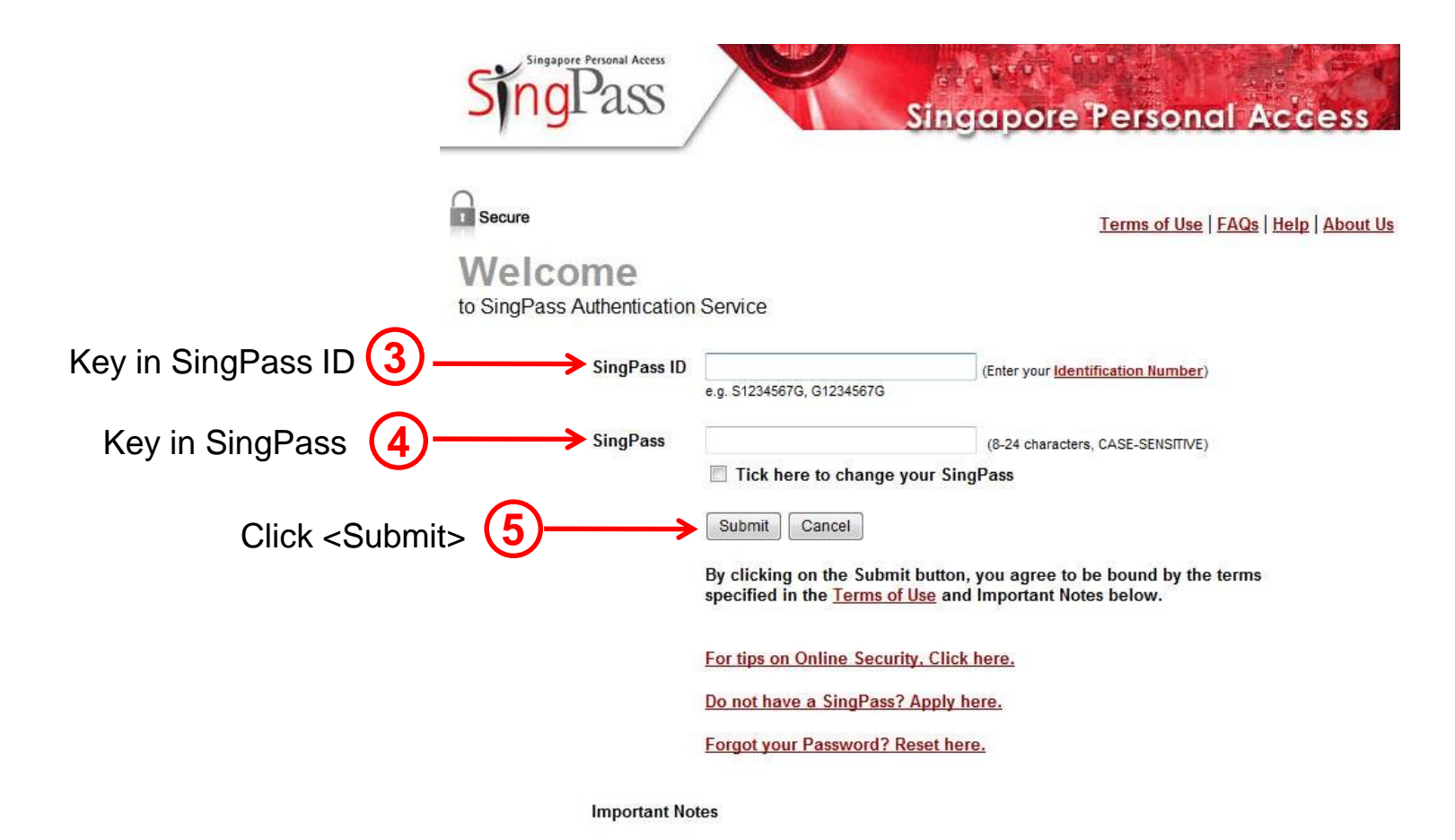

### •On successful login, NORS homepage will be loaded

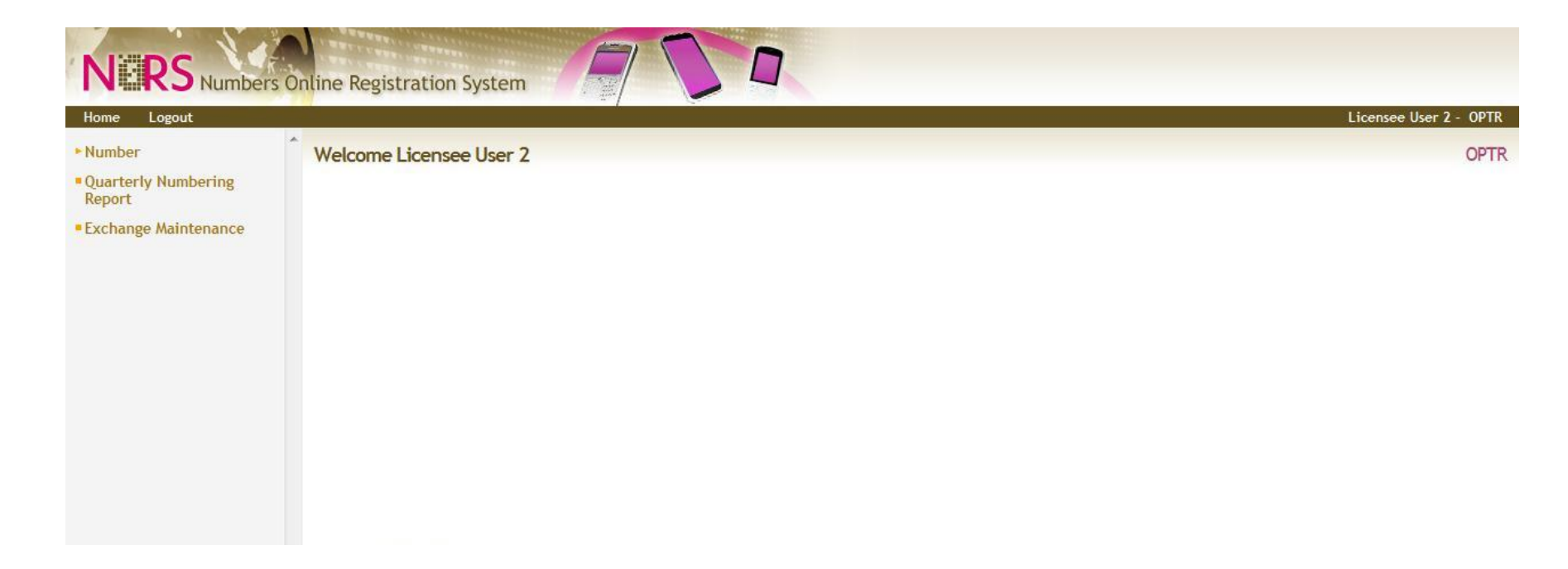

- '800' is the prefix for :
  - 1. International Toll Free Services (ITFS)
  - 2. Home Country Direct Service (HCDS)
- User is required to submit the country and foreign carrier (operator) information

- (1) Click on <Number>
- (2) Click on < Application for other number levels>
- (3) Select <800> from <Number> drop down list
- (4) Click <Add New>

| N.RS Numbers                                                                                                    | Online Registration System                                                                                                    |                                              |                                                     |                     |
|----------------------------------------------------------------------------------------------------|----------------------------------------------------------------------------------------------------|----------------------------------------------|-----------------------------------------------------|---------------------|
| Home Logout                                                                                                    |                                                                                                    |                                              |                                                     | Licensee User 2 - 0 |
| - Number                                                                                                    | Home > Number Application                                                                                                    |                                              |                                                     |                     |
| <ul> <li>Registration for 1800 &amp;<br/>1900 numbers only</li> <li>Application for other<br/>number levels</li> </ul> | Field marked with * is mandatory when adding new Applicat<br>Query Wild Cards:<br>Multiple Characters: % (Example: Search with s%m results i<br>Single Character: '_' (Example: Search with s_m results in w | tion.<br>in words like sp<br>vords like sume | iectrum, sumo)<br>i, sim)                           |                     |
| <ul> <li>Quarterly Numbering<br/>Report</li> </ul>                                                                     |                                                                                                    |                                              | (อย่อ แอกัดสาวสาวสาวสาวสาวสาวสาวสาวสาวสาวสาวสาวสาวส |                     |
| Evolution Maintonanco                                                                                                  | Number Application                                                                                                    |                                              |                                                     |                     |
| - Exchange maintenance                                                                                                 | Number*                                                                                                    | - All -                                      | •                                                   |                     |
|                                                                                                    | Date of Application From                                                                                                    | - All -<br>800                               | DD/MM/YYYY)                                         |                     |
|                                                                                                    | Number Status                                                                                                    | ISPC/NSPC                                    |                                                     |                     |
|                                                                                                    | IMDA Licensee                                                                                                    | Level 1                                      | mmunications Ltd                                    |                     |
|                                                                                                    |                                                                                                    | Level 3                                      |                                                     | Query Add New Reset |
|                                                                                                    |                                                                                                    | Level 8                                      |                                                     |                     |
|                                                                                                    |                                                                                                    | Level 9                                      |                                                     | << 1 2 3 4 5 4      |

- (5) Input the Purpose of Number
- (6) Update Name, Contact No, Email Address and Fax No (If required) Note: Particulars will only be updated upon submission of application.
- (7) Indicate Number of Levels required
- (8) Attach supporting document

Note: Only one file up to 2MB allowed. For multiple files, please attach as a zip file.

| Apply Number Form               |                                                                       |
|---------------------------------|-----------------------------------------------------------------------|
| Ref No.                         |                                                                       |
| Level Number                    | 800                                                                   |
| Date of Application             | 15/06/2011                                                            |
| Status                          |                                                                       |
| User Name                       | Licensee User 2                                                       |
| Licensee Name                   | Singapore Telecommunications Ltd                                      |
| 5 Purpose of Number *           |                                                                       |
| UEN #                           | UEN 2                                                                 |
| Licence No.                     |                                                                       |
| Applicant's Name *              | Licensee User 2                                                       |
| Applicant's Contact Number *    | 6111111                                                               |
| Applicant's Email Address *     | norslicenseeuser2@gmail.com                                           |
| Applicant's Fax No              | 67777777                                                              |
| Recovered Date                  | (DD/MM/YYYY)                                                          |
| Recovered Remarks               | A<br>                                                                 |
| (7) Number of Levels Required * |                                                                       |
| Attachment[]                    | Browse Only *.pdf, *.doc, *.docx, *.xls, *.xlsx, *.zip files allowed. |
| Licensee Remarks                |                                                                       |

(9) Select <ITFS> or <HCDS> from <Type> drop down list

(10) Select the Foreign Country from <Country Name> drop down list

(11) Input the name of the foreign carrier (operator)

(12) Click <Add>

|                                                                                                    | - Click Here -                                                                                                    |  |
|----------------------------------------------------------------------------------------------------|----------------------------------------------------------------------------------------------------|--|
| Numbers Required                                                                                   | - Click Here -                                                                                                    |  |
| 9 Type* - Click Here -                                                                             | <ul> <li>ITFS - International Toll Free Service</li> <li>HCDS - Home Country Direct Service</li> </ul>                                                                                                    |  |
| 10       Country Name*       - Click Here -         Foreign Carrier*       Add         11       I2 | Click Here<br>Algeria<br>Argentina<br>Australia<br>Austria<br>Bahrain<br>Bangladesh<br>Belgium<br>Brazil<br>Brunei<br>Cambodia<br>Canada<br>Chile<br>China<br>Colombia<br>Cuba<br>Cyprus<br>Denmark<br>Egypt<br>Fiji<br>Finland<br>France<br>Germany<br>Greece<br>Guam<br>Hawai<br>Hong Kong<br>Hungary<br>India<br>Indonesia |  |

The new entry will appear below

|      |           | Numb               | rs Requi   | red      |         |             |                  |        |
|------|-----------|--------------------|------------|----------|---------|-------------|------------------|--------|
|      |           | Type* ITFS         | - Internat | tional T | oll Fre | e Service 🔻 |                  |        |
|      | Ce        | ountry Name* Hong  | Kong       | ×        |         |             |                  |        |
|      | For       | reign Carrier* ABC |            |          |         |             |                  |        |
|      |           | Add                |            |          |         |             |                  |        |
| Туре | Country   | Fore               | ign Carrie | er       |         |             | Number allocated |        |
| TFS  | Hong Kong | ABC                |            |          |         |             |                  | Delete |

(13) Click on <Submit> to send in the application

(14) Click on <OK> to confirm the submission

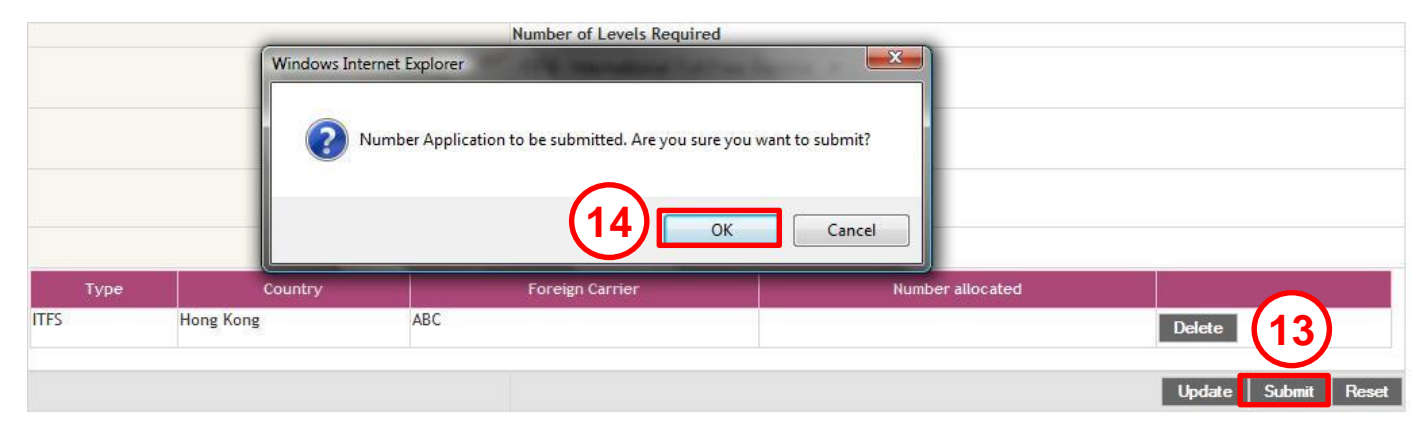

Note: After application is successfully submitted, an email notification will be sent to the user.

ISPC - International Signalling Point Codes (ISPCs)

• NSPC - National Signalling Point Codes (NSPCs)

- For FBO licensees, IMDA will assign a **block of 8 NSPCs** to each licensee.

<u>Additional blocks of 8 NSPCs</u> are assigned from the next available block when the licensee has exhausted its existing assignment .

- For SBO licensees, IMDA will assign a **block of 4 NSPCs** to each licensee.

<u>Additional blocks of 4 NSPCs</u> are assigned from the next available block when the licensee has exhausted its existing assignment.

- (1) Click on <Number>
- (2) Click on < Application for other number levels>
- (3) Select <ISPC/NSPC> from <Number> drop down list
- (4) Click <Add New>

|                                                    | Online Registration System                                                                                                    |                    |                  |                     |
|----------------------------------------------------|----------------------------------------------------------------------------------------------------|--------------------|------------------|---------------------|
| Home Logout                                        |                                                                                                    |                    |                  | Licensee User 2 - ( |
| Number                                             | Home > Number Application                                                                                                    |                    |                  |                     |
| Registration for 1800 &<br>1900 numbers only       | Field marked with * is mandatory when adding new Applica                                                                                        | tion.              |                  |                     |
| Application for other<br>number levels             | Query Wild Cards:<br>Multiple Characters: %' (Example: Search with s%m results<br>Single Character: ' ' (Example: Search with c.m. regults in u | in words like spe  | ctrum, sumo)     |                     |
| <ul> <li>Quarterly Numbering<br/>Report</li> </ul> | Number Application                                                                                                    | vorus tike suitto, | 3111 <u>7</u>    |                     |
| Exchange Maintenance                               | Number Application Number*                                                                                                    | ]                  |                  |                     |
|                                                    | Date of Application From                                                                                                    | - All -<br>800     | p (DD/MM/YYYY)   |                     |
|                                                    | Number Status                                                                                                    | ISPC/NSPC          | <b>T</b>         |                     |
|                                                    | IMDA Licensee                                                                                                    | Level 1            | mmunications Ltd |                     |
|                                                    |                                                                                                    | Level 3            |                  | Query Add New Reset |
|                                                    |                                                                                                    | Level 8<br>Level 9 |                  | << 1 2 3 4 5        |

- (5) Select the Request Type <ISPC>, <NSPC> or <ISPC/NSPC>
- (6) Input the Purpose of Number
- (7) Update Name, Contact No, Email Address and Fax No (If required)

Note: Particulars will only be updated upon submission of application.

| Apply Number Form            |                                  |
|------------------------------|----------------------------------|
| Ref No.                      |                                  |
| Requests for                 | ISPC/NSPC                        |
| (5) Request Type *           | © ISPC ◎ NSPC ◎ ISPC/NSPC        |
| Date of Application          | 15/06/2011                       |
| Status                       |                                  |
| User Name                    | Licensee User 2                  |
| Licensee Name                | Singapore Telecommunications Ltd |
| (6) Purpose of Number *      |                                  |
| UEN #                        | UEN 2                            |
| Licence No.                  |                                  |
| Applicant's Name *           | Licensee User 2                  |
| Applicant's Contact Number * | 61111111                         |
| Applicant's Email Address *  | norslicenseeuser2@gmail.com      |
| Applicant's Fax No           | 67777777                         |
| Recovered Date               | (DD/MM/YYYY)                     |
| Recovered Remarks            |                                  |
|                              |                                  |

- (8) Indicate Number of Levels required for ISPC
- (9) Indicate Number of Levels Required for NSPC
- (10) Indicate ISPC Signaling Area
- (11) Indicate NSPC Signaling Area
- (12) Attach supporting document (Schematic of SS7 switch/network)

Note: Only one file up to 2MB allowed. For multiple files, please attach as a zip file.

| 8 Number of Levels Required for ISPC * Number of Levels Required for NSPC * | <br>                                                                    |
|-----------------------------------------------------------------------------|-------------------------------------------------------------------------|
| (10) ISPC Signaling Area *                                                  |                                                                         |
| Attachment[]                                                                | Browse Only * pdf. *.doc. *.docx. *.xls. *.xlsx. *.zip files allowed 12 |
| Licensee Remarks                                                            |                                                                         |

Note: Above screenshot shows selection of both 'ISPC/'NSPC'. If only 'ISPC' or 'NSPC' is required, input the information for the respective service only.

(13) Click on <Submit> to send in the application(14) Click on <OK> to confirm the submission

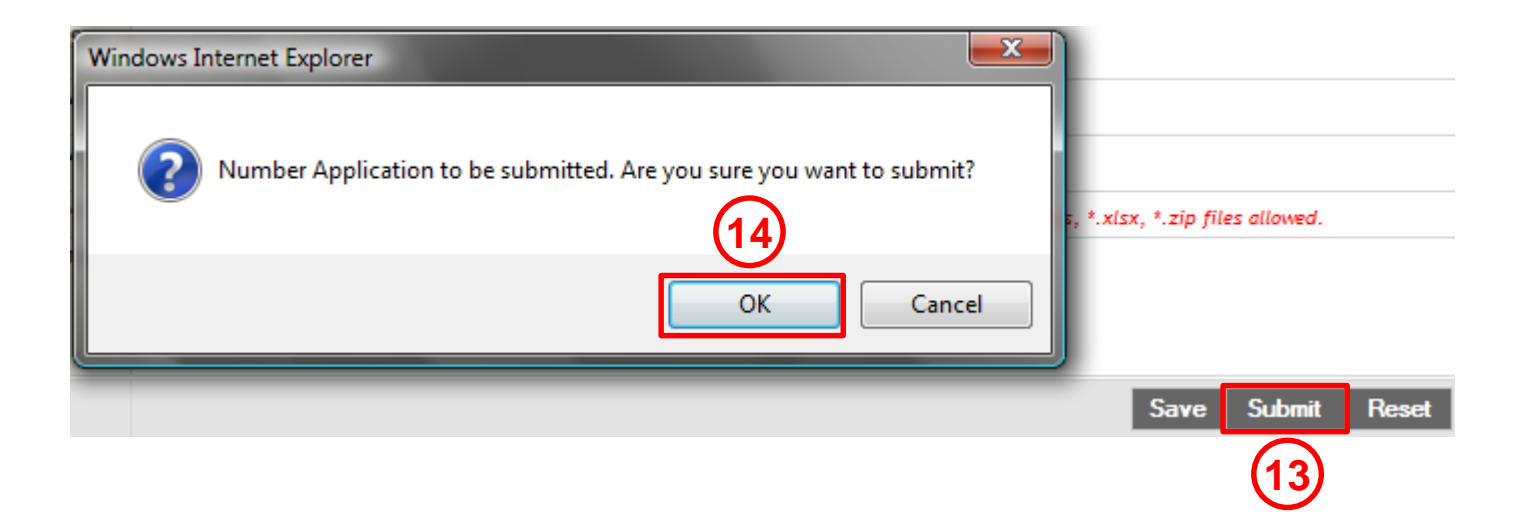

Note: After application is successfully submitted, an email notification will be sent to the user.

Level '0' numbers are used as prefixes for:

- International Direct Dial (IDD) Service
- International Telecommunication Services
- Subscriber Trunk Dial (STD) service
- Border Town Call Service
- User can apply for either
  - 1. Pool A (Balloting) Allocated without charge
  - 2. Pool B (Choice number) Allocated through floor/bid price

(1) Click on <Number>

- (2) Click on < Application for other number levels>
- (3) Select <Level 0> from <Number> drop down list
- (4) Click <Add New>

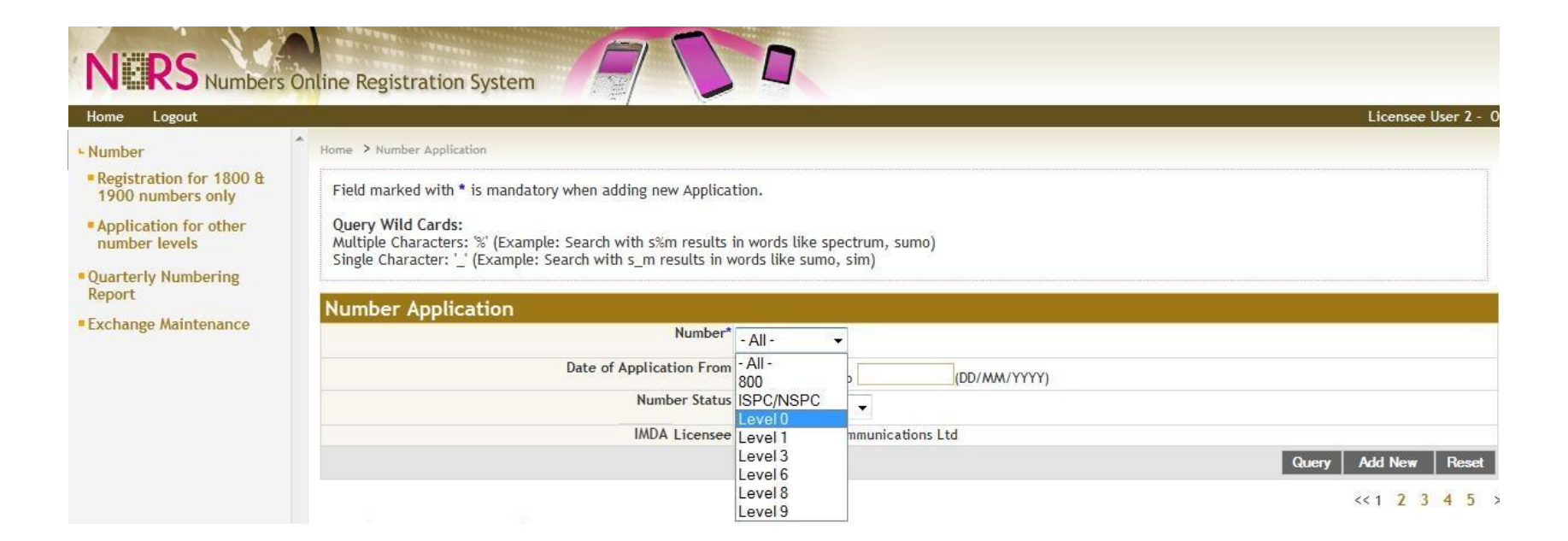

- (5) Input the Purpose of Number
- (6) Update Name, Contact No, Email Address and Fax No (If required) Note: Particulars will only be updated upon submission of application.
- (7) Indicate Number of Levels required

|              | Ref No.                      |                                  |   |
|--------------|------------------------------|----------------------------------|---|
|              | Level Number                 | evel 0                           |   |
|              | Date of Application          | 15/06/2011                       |   |
|              | Status                       |                                  |   |
|              | User Name                    | Licensee User 2                  |   |
|              | Licensee Name                | Singapore Telecommunications Ltd |   |
|              | (5) Purpose of Number *      |                                  |   |
|              | UEN #                        | UEN 2                            |   |
|              | Licence No.                  |                                  |   |
|              | Applicant's Name *           | Licensee User 2                  |   |
|              | Applicant's Contact Number * | 6111111                          |   |
| $\mathbf{O}$ | Applicant's Email Address *  | norslicenseeuser2@gmail.com      |   |
|              | Applicant's Fax No           | 67777777                         |   |
|              | Recovered Date               | (DD/MM/YYYY)                     |   |
|              | Recovered Remarks            |                                  | * |
|              |                              |                                  |   |
|              |                              |                                  | - |

(8) Select the Pool Type – <A> or <B>

(9) For Pool Type B only, indicate the Preferred Number Level

(10) Attach supporting document

Note: Only one file up to 2MB allowed. For multiple files, please attach as a zip file.

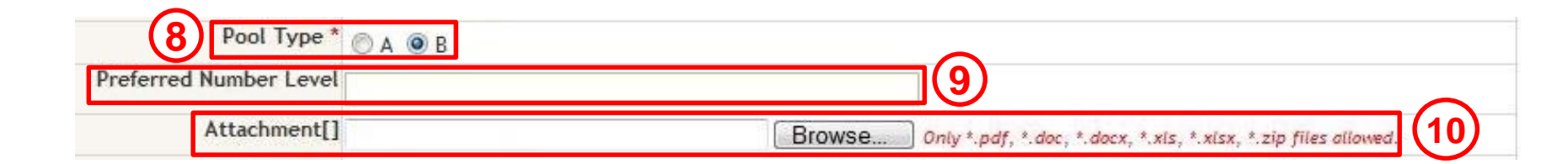

(11) Select the service type from <Service Type> drop down list(12) Click on <Submit> to send in the application

(13) Click on <OK> to confirm the submission

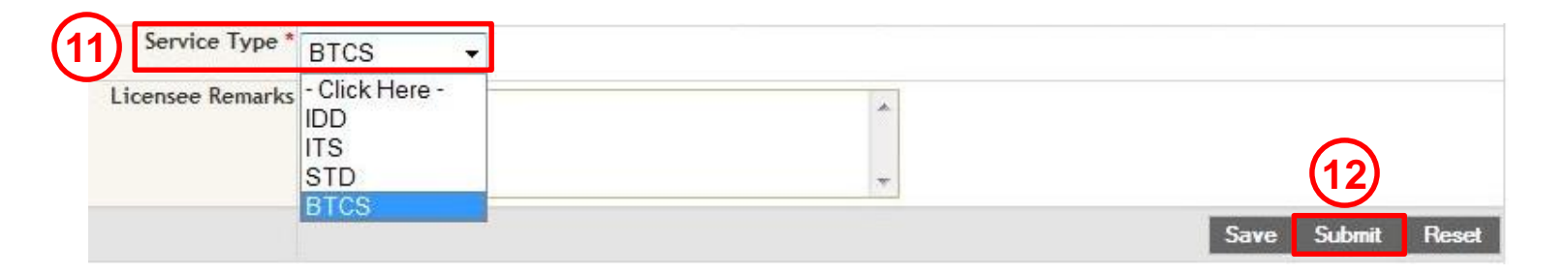

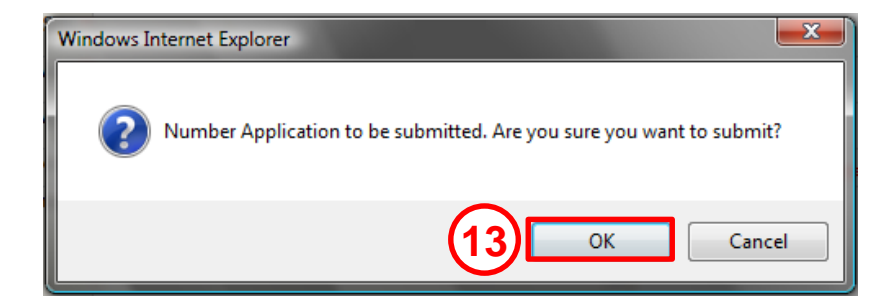

Note: After application is successfully submitted, an email notification will be sent to the user.

#### • Level '1' numbers are used for:

| Level '1'  | Description                                             |
|------------|---------------------------------------------------------|
| 10XX       | Operator assisted telephone services/ bookings          |
| 11XX       | Operator to operator call                               |
| 12XX       | Reserved for future use                                 |
| 13XX       | Service Indicator/Service access code (e.g. voice mail) |
| 14XX       | Reserved for future use                                 |
| 15XX/15XXX | International telecommunication services                |
| 16XX       | Service Enquiry and Assistance                          |
| 17XX       | Internet dial-up, Voice Service/ Other services         |
| 18XX       | IN services                                             |
| 19XX       | IN services/ network test codes                         |

#### User can apply for either

- 1. Pool A (Balloting) Allocated without charges
- 2. Pool B (Choice number) Allocated through floor/bid price

- (1) Click on <Number>
- (2) Click on < Application for other number levels>
- (3) Select <Level 1> from <Number> drop down list
- (4) Click <Add New>

|                                                    | Online Registration System                                                                                                    |                  |                  |                            |
|----------------------------------------------------|----------------------------------------------------------------------------------------------------|------------------|------------------|----------------------------|
| Home Logout                                        |                                                                                                    |                  |                  | Licensee User 2 - 0        |
| Number                                             | + Home > Number Application                                                                                                    |                  |                  |                            |
| Registration for 1800 &<br>1900 numbers only       | Field marked with * is mandatory when adding new Applica                                                                                      | tion.            |                  |                            |
| Application for other<br>number levels             | Query Wild Cards:<br>Multiple Characters: % (Example: Search with s%m results<br>Single Character; ' / [Example: Search with s m results in v | in words like sp | ectrum, sumo)    |                            |
| <ul> <li>Quarterly Numbering<br/>Report</li> </ul> | Single character (Example: Search with S_in results in v                                                                                      | vorus tike sumo  | , 5111)          |                            |
| Exchange Maintenance                               | Number Application                                                                                                    |                  |                  |                            |
| Exchange mantenance                                | Number*                                                                                                    | - All -          | -                |                            |
|                                                    | Date of Application From                                                                                                    | - All -<br>800   | (DD/MM/YYYY)     |                            |
|                                                    | Number Status                                                                                                    | ISPC/NSPC        |                  |                            |
|                                                    | IMDA Licensee                                                                                                    | Level 1          | mmunications Ltd |                            |
|                                                    |                                                                                                    | Level 3          |                  | Query Add New Reset        |
|                                                    |                                                                                                    | Level 6          |                  | duciy Fut new Tasse        |
|                                                    |                                                                                                    | Level 8          |                  | <<1 <mark>2 3 4 5</mark> > |

- (5) Input the Purpose of Number
- (6) Update Name, Contact No, Email Address and Fax No (If required) Note: Particulars will only be updated upon submission of application.
- (7) Indicate Number of Levels required

|   | Ref No.                      |                                  |  |  |
|---|------------------------------|----------------------------------|--|--|
|   | Level Number                 | Level 1                          |  |  |
|   | Date of Application          | 15/06/2011                       |  |  |
|   | Status                       |                                  |  |  |
|   | User Name                    | Licensee User 2                  |  |  |
|   | Licensee Name                | Singapore Telecommunications Ltd |  |  |
|   | Purpose of Number *          | (5)                              |  |  |
|   | UEN #                        | UEN 2                            |  |  |
|   | Licence No.                  |                                  |  |  |
|   | Applicant's Name *           | Licensee User 2                  |  |  |
| ြ | Applicant's Contact Number * | 6111111                          |  |  |
|   | Applicant's Email Address *  | * norslicenseeuser2@gmail.com    |  |  |
|   | Applicant's Fax No           | 67777777                         |  |  |
|   | Recovered Date               | (DD/MM/YYYY)                     |  |  |
|   | Recovered Remarks            |                                  |  |  |
|   |                              |                                  |  |  |
|   |                              |                                  |  |  |

- (8) Select the Pool Type <A> or <B>
- (9) For Pool Type B only, indicate the Preferred Number Level
- (10) Attach supporting document

Note: Only one file up to 2MB allowed. For multiple files, please attach as a zip file.

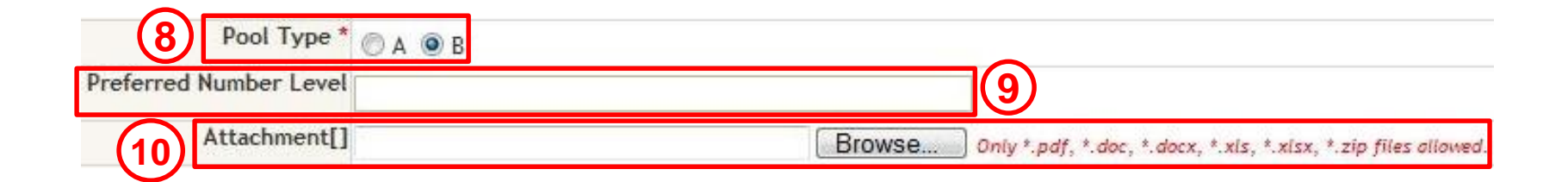

(11) Select the service type from <Service Type> drop down list
(12) Click on <Submit> to send in the application
(13) Click on <OK> to confirm the submission

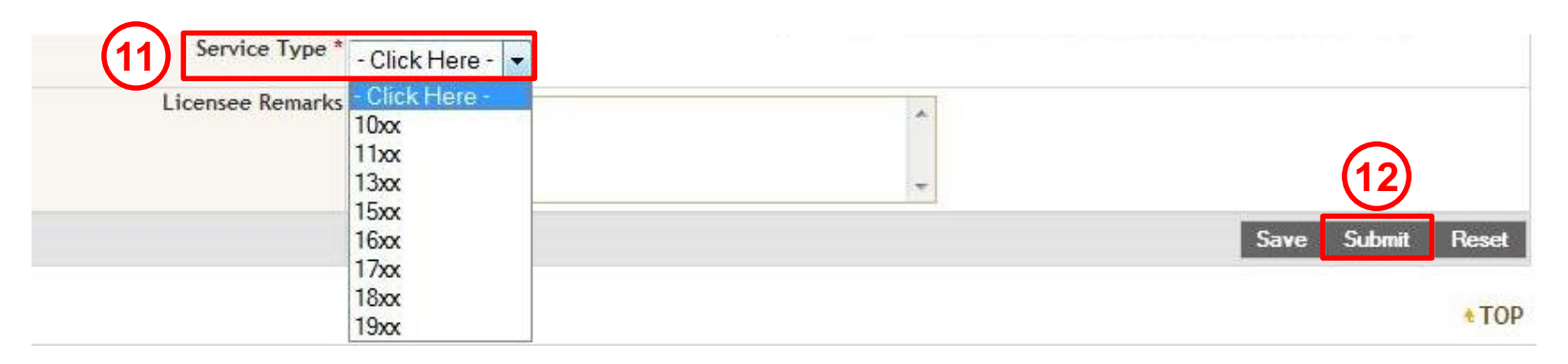

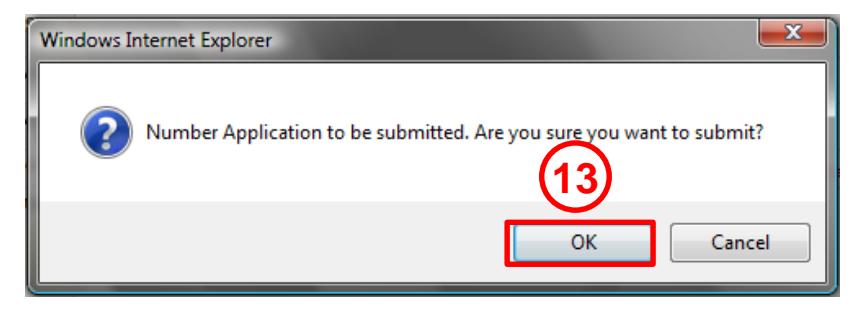

Note: After application is successfully submitted, an email notification will be sent to the user.

- Level '3' numbers are set aside for:
  - IP Telephony (IPT) service
- User may request for numbers through either administrative or choice number allocation

- (1) Click on <Number>
- (2) Click on < Application for other number levels>
- (3) Select <Level 3> from <Number> drop down list
- (4) Click <Add New>

| Numbers (                                                   | Online Reg         | gistration System                                                                                            |                     |                       |            |                  |               |                        |  |
|-------------------------------------------------------------|--------------------|----------------------------------------------------------------------------------------------------|---------------------|-----------------------|------------|------------------|---------------|------------------------|--|
| Home Logout                                                 |                    |                                                                                                    |                     |                       |            |                  | Lic           | ensee User 2 - SingTel |  |
| - Number                                                    | Home > N           | umber Application                                                                                            |                     |                       |            |                  |               |                        |  |
| Registration for 1800 &<br>1900 numbers only                | Field ma           | arked with * is mandatory when                                                                               | adding new Applica  | ation.                |            |                  |               |                        |  |
| <ul> <li>Application for other<br/>number levels</li> </ul> | Query Multiple     | Query Wild Cards:<br>Multiple Characters: %' (Example: Search with s%m results in words like spectrum, sumo) |                     |                       |            |                  |               |                        |  |
| Quarterly Numbering<br>Report                               | Single C           | haracter: _ (Example: Search v                                                                               | vith s_m results in | words like sumo, sim) |            |                  |               |                        |  |
| Exchange Maintenance                                        | Number Application |                                                                                                    |                     |                       |            |                  |               |                        |  |
|                                                             |                    |                                                                                                    | Number              | - All - 🔫             |            |                  |               |                        |  |
|                                                             |                    | Date                                                                                                    | of Application Fron | - All -               | (DD/M      | M/YYYY)          |               |                        |  |
|                                                             |                    |                                                                                                    | Number Statu        | ISPC/NSPC             | 100111     |                  |               |                        |  |
|                                                             |                    |                                                                                                    | IND A L             | Level 0               |            |                  |               |                        |  |
|                                                             |                    |                                                                                                    | IMDA Licensee       | Level 3               | ations Ltd |                  |               |                        |  |
|                                                             |                    |                                                                                                    |                     | Level 6               |            |                  | Quer          | Add New Rese           |  |
|                                                             |                    |                                                                                                    |                     | Level 8<br>Level 9    |            |                  |               | << 1 2 3 4 5           |  |
|                                                             | Numbe              | er Query Result                                                                                              |                     |                       |            |                  |               |                        |  |
|                                                             | S.No.              | Application Ref. No.                                                                                         |                     | Licensee Name         |            | Application Date | Approved Date | Status                 |  |
|                                                             | 1                  | IMDA-6-441                                                                                                   | Singapore Tele      | communications Ltd    |            | 21/06/2011       | 21/06/2011    | APPROVED               |  |
|                                                             | 2                  | IMDA-ISPC/NSPC-440                                                                                           | Singapore Tele      | communications Ltd    |            | 21/06/2011       | 21/06/2011    | APPROVED               |  |

- (5) Input the Purpose of Number
- (6) Update Name, Contact No, Email Address and Fax No (If required) Note: Particulars will only be updated upon submission of application.
- (7) Indicate Number of Levels required

| Apply Number Form            |                                  |
|------------------------------|----------------------------------|
| Ref No.                      |                                  |
| Level Number                 | Level 3                          |
| Date of Application          | 15/06/2011                       |
| Status                       |                                  |
| User Name                    | Licensee User 2                  |
| Licensee Name                | Singapore Telecommunications Ltd |
| (5) Purpose of Number *      |                                  |
| UEN #                        | UEN 2                            |
| Licence No.                  |                                  |
| Applicant's Name *           | Licensee User 2                  |
| Applicant's Contact Number * | 6111111                          |
| Applicant's Email Address *  | norslicenseeuser2@gmail.com      |
| Applicant's Fax No           | 6777777                          |
| Recovered Date               | (DD/MM/YYYY)                     |
| Recovered Remarks            |                                  |
| Number of Levels Required *  |                                  |

(8) Indicate if Choice Number Level is required

- (9) If Choice Number is required, indicate the Preferred Number Level
- (10) Attach supporting document

Note: Only one file up to 2MB allowed. For multiple files, please attach as a zip file. (11) Select the service type from <Service Type> drop down list

| Choice Number Level O Yes No     |        |
|----------------------------------|--------|
| Preferred Number Level           | (9)    |
| Ex. 3188 xxxx                    |        |
| Attachment[]                     | Browse |
| Service Type * - Click Here (11) |        |
| Licensee Remarks                 | *      |
| <u>11-1</u>                      |        |
|                                  | -      |

#### (12) Enter the Current Utilisation in Percentage

Note: The minimum utilisation is 80%.

(13) Enter the Total Number Allocated to Subscribers to date

(14) Click on <Submit> to send in the application

#### Numbering Report for the past 6 months

| Months       | New Subscriber                                    | New Subscribers Per Month |      | umber of Terminations Per Month |
|--------------|---------------------------------------------------|---------------------------|------|---------------------------------|
| Dec 2010     | 800001                                            | 800001                    |      |                                 |
| Feb 2011     | 600001                                            |                           | 6001 |                                 |
| Mar 2011     |                                                   |                           |      |                                 |
| Apr 2011     | 800011                                            |                           | 8000 |                                 |
| May 2011     | 700011                                            |                           | 5000 |                                 |
| Jun 2011     | 600011                                            |                           | 4000 |                                 |
| Total Number | of New Subscribers for Past 6 Months              | 3500035                   |      |                                 |
| $\frown$     | Quarantined for 3 Months or Less                  | 17000                     |      |                                 |
| (12)         | Current Utilisation in Percentage *               |                           | 96   |                                 |
| Т            | otal Number Allocated to Subscribers<br>to date * |                           | (13) | (14)                            |
|              |                                                   |                           |      |                                 |

Note:

- Numbering Report is extracted from the quarterly numbering report submitted.
- <Total Number of New Subscribers for Past 6 Months> is the summation of the <New Subscribers> for the past 6 months.

-<Quarantined for 3 Months or less> is the summation of the <Number of Terminations> for the last 3 months.

(15) Click on <OK> to confirm the submission

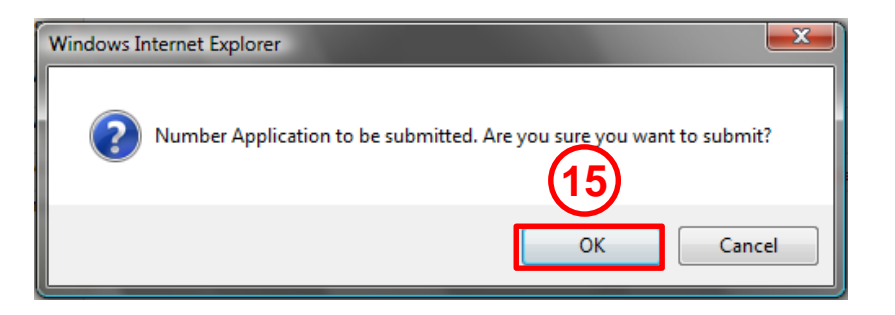

Note: After application is successfully submitted, an email notification will be sent to the user.

Level '6' numbers are allocated for:

- PSTN services such as Direct Exchange Line (DEL), Direct Inward Dialling (DID), Direct Dialling Inwards (DDI) for ISDN and Internet access dial-up

- IP Telephony (IPT) service as 8-digit numbers

 User may request for numbers through either administrative or choice number allocation

(1) Click on <Number>

- (2) Click on < Application for other number levels>
- (3) Select <Level 6> from <Number> drop down list
- (4) Click <Add New>

2

IMDA-ISPC/NSPC-440

| Home Logout                                                                                                    |                    | ,                                                             |                     |                    |                   |                  | Lic           | ensee User 2 - SingTel - |
|----------------------------------------------------------------------------------------------------|--------------------|---------------------------------------------------------------|---------------------|--------------------|-------------------|------------------|---------------|--------------------------|
| Number                                                                                                    | Home > N           | umber Application                                             |                     |                    |                   |                  |               |                          |
| Registration for 1800 &<br>1900 numbers only                                                                                                    | Field ma           | Field marked with * is mandatory when adding new Application. |                     |                    |                   |                  |               |                          |
| Application for other<br>number levels Query Wild Cards:<br>Multiple Characters: %' (Example: Search with s%m results in words like spectrum, sumo)<br>Single Character: '_' (Example: Search with s_m results in words like sumo, sim) |                    |                                                               |                     |                    |                   |                  |               |                          |
| Quarterly Numbering<br>Report                                                                                                    | N                  |                                                               |                     |                    |                   |                  |               |                          |
| Exchange Maintenance                                                                                                    | Number Application |                                                               |                     |                    |                   |                  |               |                          |
|                                                                                                    |                    |                                                               | Number*             | - All -            | <u>.</u>          |                  |               |                          |
|                                                                                                    |                    | Date                                                          | of Application From | - All -<br>800     | p (DD)            | (MM/YYYY)        |               |                          |
|                                                                                                    |                    |                                                               | Number Status       | ISPC/NSPC          | •                 |                  |               |                          |
|                                                                                                    |                    |                                                               | IMDA Licensee       | Level 0            | mmunications   td |                  |               |                          |
|                                                                                                    |                    |                                                               | INDA Electroco      | Level 3            |                   |                  | Quer          | y Add New Rese           |
|                                                                                                    |                    |                                                               |                     | Level 8<br>Level 9 |                   |                  |               | << 1 2 3 4 5             |
|                                                                                                    | Numbe              | er Query Result                                               |                     | 100                |                   |                  |               |                          |
|                                                                                                    | S.No.              | Application Ref. No.                                          |                     | Licensee Na        | ne                | Application Date | Approved Date | Status                   |
|                                                                                                    | 1                  | IMDA-6-441                                                    | Singapore Telec     | ommunications      | 1 td              | 21/06/2011       | 21/06/2011    | APPROVED                 |

Singapore Telecommunications Ltd

21/06/2011

21/06/2011

APPROVED

- (5) Input the Purpose of Number
- (6) Update Name, Contact No, Email Address and Fax No (If required) Note: Particulars will only be updated upon submission of application.
- (7) Indicate Number of Levels required

| Apply Number Form |                              |                                  |
|-------------------|------------------------------|----------------------------------|
|                   | Ref No.                      |                                  |
|                   | Level Number                 | Level 6                          |
|                   | Date of Application          | 15/06/2011                       |
|                   | Status                       |                                  |
|                   | User Name                    | Licensee User 2                  |
|                   | Licensee Name                | Singapore Telecommunications Ltd |
|                   | (5) Purpose of Number *      |                                  |
|                   | UEN #                        | UEN 2                            |
|                   | Licence No.                  |                                  |
|                   | Applicant's Name *           | Licensee User 2                  |
|                   | Applicant's Contact Number * | 6111111                          |
| $\bigcirc$        | Applicant's Email Address *  | norslicenseeuser2@gmail.com      |
|                   | Applicant's Fax No           | 6777777                          |
|                   | Recovered Date               | (DD/MM/YYYY)                     |
|                   | Recovered Remarks            | *                                |
| (7)               | Number of Levels Required *  |                                  |

(8) Indicate if Choice Number Level is required

(9) If Choice Number is required, indicate the Preferred Number Level

(10) Attach supporting document

Note: Only one file up to 2MB allowed. For multiple files, please attach as a zip file.

| 8 Choice Number Level  Yes No |                                                                       |
|-------------------------------|-----------------------------------------------------------------------|
| Preferred Number Level        | (9)                                                                   |
| Ex. 6188 xxxx                 |                                                                       |
| Attachment[]                  | Browse Only *.pdf, *.doc, *.docx, *.xls, *.xlsx, *.zip files allowed. |

Note:

- Please include the number utilisation (Number of 'New Subscribers' and

'Terminations') per month for the past 6 months in the attachment.

(11) Select the Exchange from <Exchange Code> drop down list

| (11) Exchange | Code * - Click Here -                                                                                                |                                                             |
|---------------|----------------------------------------------------------------------------------------------------|-------------------------------------------------------------|
|               | - Click Here -<br>ANG MO KIO<br>AYER RAJAH<br>BEDOK<br>BUKIT PANJANG<br>CENTRAL<br>CHANGI<br>CITY<br>EAST<br>GEYLANG | Note: To register new exchange,<br>please write in to IMDA. |

(12) Select the service type from <Service Type> drop down list

| 2 Service Type * | - Click Here - 👻 |   |
|------------------|------------------|---|
| Licensee Remarks | - Click Here -   |   |
|                  | DDI/DID<br>DEL   |   |
|                  | IPT              | * |
|                  | IMS              |   |

(13) Enter the Current Utilisation in Percentage

Note: The minimum utilisation is 80% for DEL, DID&DDI and IPT.

- (14) Enter the Total Number Allocated to Subscribers to date
- (15) Click on <Submit> to send in the application

| Months            | New Subscriber                                                    | Per Month | Number of Terminations Per Month |          |
|-------------------|-------------------------------------------------------------------|-----------|----------------------------------|----------|
| Jan 2011          |                                                                   |           |                                  |          |
| Feb 2011          |                                                                   |           |                                  |          |
| Mar 2011          |                                                                   |           |                                  |          |
| Apr 2011          |                                                                   |           |                                  |          |
| May 2011          |                                                                   |           |                                  |          |
| Jun 2011          |                                                                   |           |                                  |          |
| Total Number of I | New Subscribers for Past 6 Months<br>(Not Applicable for level 6) | 0         |                                  |          |
|                   | Quarantined for 3 Months or Less<br>(Not Applicable for level 6)  | 0         |                                  |          |
| (13)              | Current Utilisation in Percentage *                               | %         |                                  | <u> </u> |
| Tota              | I Number Allocated to Subscribers<br>to date *                    |           | 14)                              | (15)     |

Note:

- The table as shown on the page is not applicable.
- User need to attach the number utilisation (Number of 'New Subscribers' and
- 'Terminations') per month for the past 6 months.

(16) Click on <OK> to confirm the submission

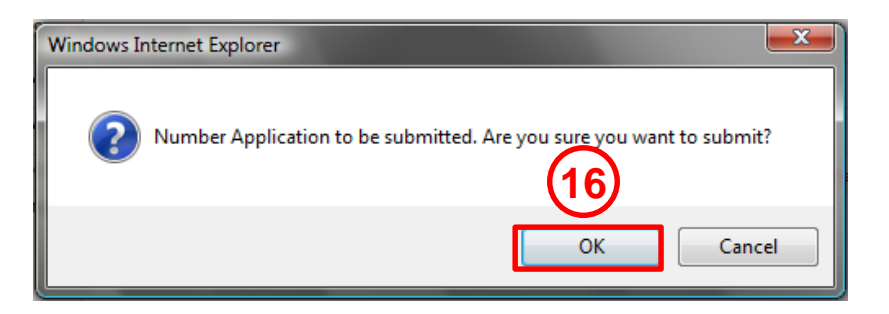

Note: After application is successfully submitted, an email notification will be sent to the user.

- Level '8' and '9' numbers are set aside for Radio Network Services
- Radio Network Services include Public Cellular Mobile Telephone Services (PCMTS), Public Radio Paging Services (PRPS) and Public Trunked Radio Services (PTRS)
- User may request for numbers through either administrative or choice number allocation

(1) Click on <Number>

(2) Click on < Application for other number levels>

(3) Select <Level 8> or <Level 9> from <Number> drop down list

(4) Click <Add New>

3

IMDA-2-439

| Home Logout                                                           |                |                                                  | - /                 |                           |      |                  | Lic           | ensee User 2 - SingTel - |
|-----------------------------------------------------------------------|----------------|--------------------------------------------------|---------------------|---------------------------|------|------------------|---------------|--------------------------|
| Number                                                                | A Home > N     | umber Application                                |                     |                           |      |                  |               |                          |
| <ul> <li>Registration for 1800 &amp;<br/>1900 numbers only</li> </ul> | Field m        | arked with * is mandatory when                   | adding new Applica  | ation.                    |      |                  |               |                          |
| Application for other<br>number levels                                | Query Multiple | Wild Cards:<br>Characters: %' (Example: Sear     | ch with s%m results | in words like spectrum, s | umo) |                  |               |                          |
| Quarterly Numbering<br>Report                                         | Single C       | .naracter: _ (Example: Search V                  | with s_m results in | words like sumo, sim)     |      |                  |               |                          |
| Exchange Maintenance                                                  | Numb           | er Application                                   | Number              | *                         |      |                  |               |                          |
|                                                                       |                |                                                  |                     | - All -                   |      |                  |               |                          |
|                                                                       |                | Date                                             | of Application From | (DD/AMA/YYYY)             |      |                  |               |                          |
|                                                                       |                |                                                  |                     |                           |      |                  |               |                          |
|                                                                       |                |                                                  | Level 1 mmunica     | tions Ltd                 |      |                  |               |                          |
|                                                                       |                |                                                  |                     | Level 3                   |      |                  | Quer          | y Add New Reset          |
|                                                                       |                |                                                  |                     | Level 8                   |      |                  |               | xx 1 2 3 4 5             |
|                                                                       |                | o p k                                            |                     | Level 9                   |      |                  |               | SKI 2 3 4 3              |
|                                                                       | Numbe          | er Query Result                                  |                     |                           |      | 10. 2022 AL 1992 |               | 100                      |
|                                                                       | S.No.          | Application Ref. No.                             |                     | Licensee Name             |      | Application Date | Approved Date | Status                   |
|                                                                       | 1              | IMDA-6-441                                       | Singapore Tele      | communications Ltd        |      | 21/06/2011       | 21/06/2011    | APPROVED                 |
|                                                                       | 2              | 2 IMDA-ISPC/NSPC-440 Singapore Telecommunication |                     | communications Ltd        |      | 21/06/2011       | 21/06/2011    | APPROVED                 |

Singapore Telecommunications Ltd

21/06/2011

DRAFT

- (5) Input the Purpose of Number
- (6) Update Name, Contact No, Email Address and Fax No (If required) Note: Particulars will only be updated upon submission of application.
- (7) Indicate Number of Levels required

| Apply Number Form               |                                  |  |  |
|---------------------------------|----------------------------------|--|--|
| Ref No.                         |                                  |  |  |
| Level Number                    | Level 8                          |  |  |
| Date of Application             | 15/06/2011                       |  |  |
| Status                          |                                  |  |  |
| User Name                       | icensee User 2                   |  |  |
| Licensee Name                   | Singapore Telecommunications Ltd |  |  |
| (5) Purpose of Number *         |                                  |  |  |
| UEN #                           | UEN 2                            |  |  |
| Licence No.                     |                                  |  |  |
| Applicant's Name *              | Licensee User 2                  |  |  |
| Applicant's Contact Number *    | 6111111                          |  |  |
| Applicant's Email Address *     | norslicenseeuser2@gmail.com      |  |  |
| Applicant's Fax No              | 6777777                          |  |  |
| Recovered Date                  | (DD/MM/YYYY)                     |  |  |
| Recovered Remarks               | *                                |  |  |
| (7) Number of Levels Required * |                                  |  |  |

(8) Indicate if Choice Number Level is required

(9) If Choice Number is required, indicate the Preferred Number Level

(10) Attach supporting document

Note: Only one file up to 2MB allowed. For multiple files, please attach as a zip file.

(11) Select the service type from <Service Type> drop down list

| Choice Number Level  Yes No                            |                                                                      |
|--------------------------------------------------------|----------------------------------------------------------------------|
| Ex. 8188 xxxx                                          |                                                                      |
| (10) Attachment[]                                      | Browse Only *.pdf, *.doc, *.docx, *.xls, *.xlsx, *.zip files allowed |
| Service Type * - Click Here - 11                       |                                                                      |
| Licensee Remarks Click Here -<br>PCMTS<br>PRPS<br>PTRS | *                                                                    |

#### (12) Enter the Current Utilisation in Percentage

Note: The minimum utilisation is 80%.

(13) Enter the Total Number Allocated to Subscribers to date

(14) Click on <Submit> to send in the application

#### Numbering Report for the past 6 months

| Months            | New Subscribers Per Month                    |   | Number of | Terminations Per Month |
|-------------------|----------------------------------------------|---|-----------|------------------------|
| Jan 2011          |                                              |   |           |                        |
| Feb 2011          |                                              |   |           |                        |
| Mar 2011          |                                              |   |           |                        |
| Apr 2011          |                                              |   |           |                        |
| May 2011          |                                              |   |           |                        |
| Jun 2011          |                                              |   |           |                        |
| Total Number of N | ew Subscribers for Past 6 Months             | 0 |           |                        |
| $\sim$            | Quarantined for 3 Months or Less             | 0 |           |                        |
| (12)              | urrent Utilisation in Percentage *           | 9 | 6         |                        |
| Total             | Number Allocated to Subscribers<br>to date * |   | (13)      | (14)                   |
|                   |                                              |   | $\sim$    | Sava Subrait Por       |

Note:

- Numbering Report is extracted from the quarterly numbering report submitted.
- <Total Number of New Subscribers for Past 6 Months> is the summation of the <New Subscribers> for the past 6 months.

-<Quarantined for 3 Months or less> is the summation of the <Number of Terminations> for the last 3 months.

(15) Click on <OK> to confirm the submission

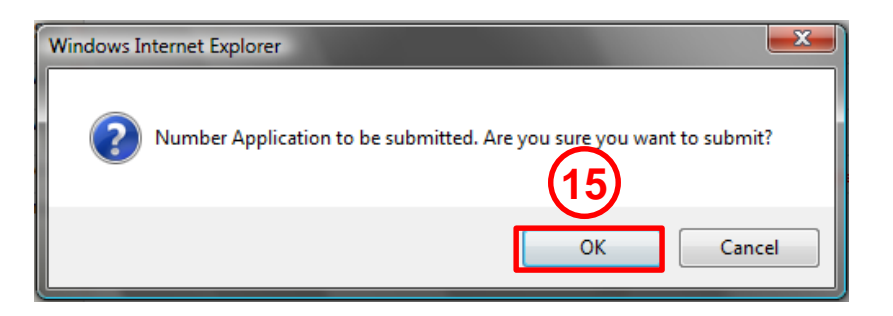

Note: After application is successfully submitted, an email notification will be sent to the user.

### **Number Query**

- To check status of application
- (1) Click on <Number>
- (2) Click on < Application for other number levels>

| Home Logout                                                 |                     |                                                                                                    | - 18 S.C.             |                           |                             |               | Licensee Use                                                                                                    |
|-------------------------------------------------------------|---------------------|----------------------------------------------------------------------------------------------------|-----------------------|---------------------------|-----------------------------|---------------|----------------------------------------------------------------------------------------------------|
| Number                                                      | Home > Nu           | mber Application                                                                                                    |                       |                           |                             |               |                                                                                                    |
| Registration for 1800 &<br>1900 numbers only                | Field ma            | arked with <b>*</b> is mandatory when                                                                                                    | adding new Applica    | tion.                     |                             |               |                                                                                                    |
| <ul> <li>Application for other<br/>number levels</li> </ul> | Query W<br>Multiple | Vild Cards:<br>Characters: '%' (Example: Sear                                                                                                    | ch with s%m results   | in words like spectrum, s | umo)                        |               |                                                                                                    |
| Quarterly Numbering                                         | Single C            | haracter: _ (Example: Search v                                                                                                    | with s_m results in v | vords like sumo, sim)     |                             |               |                                                                                                    |
| Exchange Maintonance                                        | Numbe               | er Application                                                                                                    |                       |                           |                             |               |                                                                                                    |
| - Exchange muniteriunce                                     |                     |                                                                                                    | Number*               | - All - 🔻                 |                             |               |                                                                                                    |
|                                                             |                     | Date                                                                                                    | of Application From   | То                        | (DD/MM/YYYY)                |               |                                                                                                    |
|                                                             |                     |                                                                                                    | Number Status         | - Click Here - 👻          |                             |               |                                                                                                    |
|                                                             |                     |                                                                                                    | IMDA Licensee         | Singapore Telecommunica   | tions Ltd                   |               |                                                                                                    |
|                                                             |                     |                                                                                                    |                       |                           |                             | Query         | Add New                                                                                                    |
|                                                             | Numbe               | er Query Result                                                                                                    |                       |                           |                             |               | << 1 2 3                                                                                                    |
|                                                             |                     | The second second secon |                       | 17950 AM                  |                             |               | and the second second s |
|                                                             | S.No.               | Application Ref. No.                                                                                                    |                       | Licensee Name             | Application Date            | Approved Date | Status                                                                                                    |
|                                                             | S.No.               | Application Ref. No.                                                                                                    | Singapore Telec       | Licensee Name             | Application Date 23/06/2011 | Approved Date | IN PROGRESS                                                                                                    |

By default, all number applications are shown

### **Number Query**

Refine search by performing any of the following:

- Selecting the <Number> level
- Specifying <Date of Application> range (DD/MM/YYYY)
- Selecting <Number Status>

#### Click <Query> to display results

| Number Application       |               |           |              |                     |
|--------------------------|---------------|-----------|--------------|---------------------|
| Number*                  | Level 3       | •         |              |                     |
| Date of Application From |               | То        | (DD/MM/YYYY) |                     |
| Number Status            | APPROVED      | ) 🗸       |              |                     |
| IMDA Licensee            | Singapore Tel | ecommunic | ations Ltd   |                     |
|                          |               |           |              | Query Add New Reset |

#### Number Query Result

| S.No. | Application Ref. No. | Licensee Name                    | Application Date | Approved Date | Status   |
|-------|----------------------|----------------------------------|------------------|---------------|----------|
| 1     | IMDA-3-279           | Singapore Telecommunications Ltd | 11/01/2011       | 11/01/2011    | APPROVED |
| 2     | IMDA-3-278           | Singapore Telecommunications Ltd | 09/01/2011       | 10/01/2011    | APPROVED |
| 3     | IMDA-3-277           | Singapore Telecommunications Ltd | 06/01/2011       | 07/01/2011    | APPROVED |

### **Number Query**

Types of status

- **APPROVED** Application is successful
- DRAFT Application is saved but not submitted
- IN PROGRESS Application is submitted pending approval
- SENT BACK Application sent back due to lack of information or for further clarification
- REJECTED Application rejected by IMDA

### **Submitting Quarterly Report**

(1) Click on <Quarterly Numbering Report>

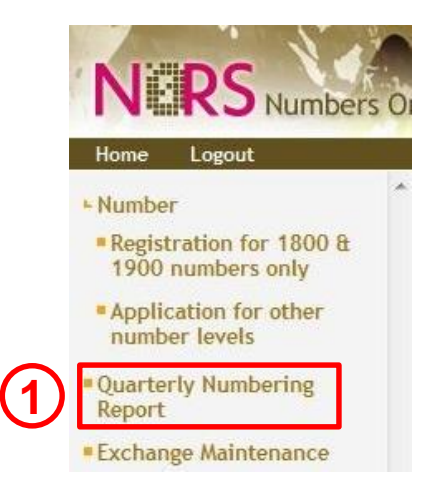

(2) Select the number level from <Number> drop down list

| Quarterly Numb | ering Report<br>IDA L | icensee * | Singapo            | re Telecommunications I td 💌 |
|----------------|-----------------------|-----------|--------------------|------------------------------|
|                | (2)                   | Number*   | Level 3            | •                            |
| umbering Repo  | rt                    |           | Level 3<br>Level 6 |                              |
| Months         | New Subscribers Per   | Number    | Level 8<br>Level 9 | ions                         |

### **Submitting Quarterly Report**

(3) Key in the number of <New Subscriber Per Month> and <No of

Terminations Per Month> (Only entry for the last 6 months is allowed) Note:

•These numbers will be reflected in the application for the respective number levels.

•If licensee do not submit their numbering report, it will affect their next application for the same number level.

This step is not applicable for Level '6'.

For Radio Network Services (Level '8' and '9'), submit the combined

<u>'Numbering Report' under Level '8'. The same applies for quarterly numbering</u> <u>report attachment.</u>

| Quarterly Numbering | Report                    |                                   |                  |
|---------------------|---------------------------|-----------------------------------|------------------|
|                     | IM                        | DA Licensee * Singapore Telecommu | unications Ltd 🔹 |
|                     |                           | Number* Level 3 -                 |                  |
| Numbering Report    |                           |                                   |                  |
| Months              | New Subscribers Per Month | Number of Terminations Per Month  | Remarks          |
| Oct 2011            | 0                         | 0                                 |                  |
| Nov 2011            | 0                         | 0                                 |                  |
| Dec 2011            | 0                         | 0                                 |                  |
| Jan 2012            | 0                         | 0                                 |                  |
| Feb 2012            | 0                         | 0                                 |                  |
| Mar 2012            | 0                         | 0                                 |                  |

### **Submitting Quarterly Report**

(4) Attach the quarterly numbering report

Note: Only one file up to 2MB allowed. For multiple files, please attach as a zip file. (5) Click <Update>

| Numbering Report Files |                                                               |
|------------------------|---------------------------------------------------------------|
| Upload Da              | Uploaded Numbering Report                                     |
| 14/06/2011             | attach2.doc                                                   |
| 15/02/2011             | about.zip                                                     |
| 15/02/2011             | about.pdf                                                     |
| File Browse            | Only ".pdf, ".doc, ".docx, ".xis, ".xis, ".zip files allowed. |
|                        | (5) Update                                                    |

Note:

An email reminder will be sent to the licensees if the monthly update and quarterly report is not submitted 14 days after the end of the quarter.

A second email reminder will be sent to licensees if the submission is not done 7 days after the 1<sup>st</sup> email reminder.

- For transfer of Level '6' numbers between exchanges for the same type of service
- Partial Update or Whole Block Update (10,000 numbers)
- (1) Click on <Exchange Maintenance>

(1

| The the the the                        | 5 011 | the Registration system | ·              |             |
|----------------------------------------|-------|-------------------------|----------------|-------------|
| lome Logout                            |       |                         |                |             |
| Number                                 | ~     | Home                    |                |             |
| Registration for 1800 &                |       | Exchange Maintenance    |                |             |
| 1900 numbers only                      |       | Exchange Code *         | ANG MO KIO     | •           |
| Application for other<br>number levels |       | Type of Updating *      | Partial Update | 8. <b>-</b> |
| Deserved as Manuska as farms           |       | Number Level *          | < Colort > -   |             |

### (2) Select the Exchange from <Exchange Code> drop down list

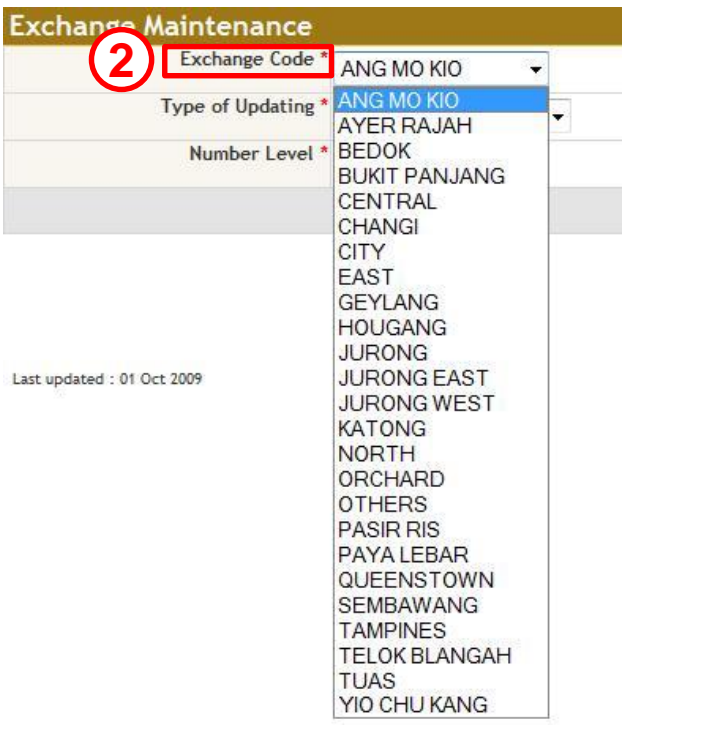

### (3) Select the <Type of Updating> from the drop down list

| kchange Maintenance |                                      |   |
|---------------------|--------------------------------------|---|
| Exchange Code *     | ANG MO KIO 👻                         |   |
| 3 Type of Updating* | Partial Update                       | • |
| Number Level *      | Partial Update<br>Whole Block Update |   |

### (4) Select the <Number Level> from the drop down list

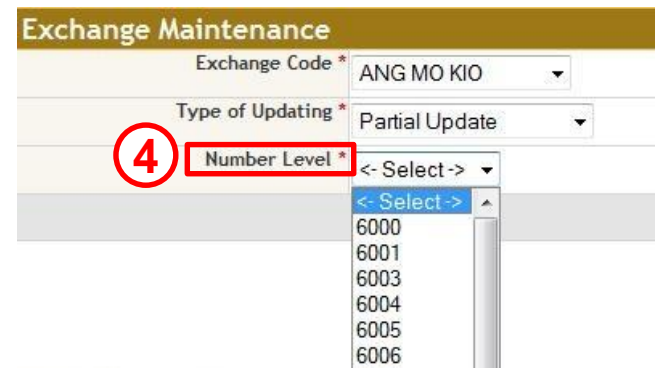

(5) For partial updates, key in the number range (from xxxx to xxxx)

| Exchange Maintenance |                      |    |              |    |
|----------------------|----------------------|----|--------------|----|
| Exchange Code *      | ANG MO KIO 👻         |    |              |    |
| Type of Updating *   | Partial Update 🔸     |    |              |    |
| Number Level *       | 6000 -               |    |              |    |
| From                 | 6000 ← (5)           |    | То           |    |
|                      | move to ANG MO KIO - | on | (DD/MM/YYYY) |    |
|                      |                      |    | Upda         | te |

Note: For Whole Block Update, the 'From' and 'To' field will be read-only with 0000 and 9999 respectively.

(6) Select the exchange to move the numbers to under <move to> drop down list

- (7) Enter the date for the transfer in DD/MM/YYYY format
- (8) Click <Update>
- (9) Click <OK> to confirm update

| Exchange Maintenance       |                                                                                                    |                                                                  |  |
|----------------------------|----------------------------------------------------------------------------------------------------|------------------------------------------------------------------|--|
| Exchange Code *            | ANG MO KIO 👻                                                                                                    |                                                                  |  |
| Type of Updating *         | Partial Update ▼                                                                                                    |                                                                  |  |
| Number Level *             | €000 ▼                                                                                                    |                                                                  |  |
| 6                          | 6000 0000                                                                                                    | to 6000 9999                                                     |  |
| Last updated : 01 Oct 2009 | BEDOK<br>BUKIT PANJANG<br>BUKIT TIMAH<br>CENTRAL<br>CHANGI<br>CITY<br>CITY SOUTH<br>EAST<br>GEYLANG<br>HOUGANG<br>JURONG | Windows Internet Explorer  Are you sure to update it?  OK Cancel |  |

### **Important to Note**

Reminder: Log out after completing application

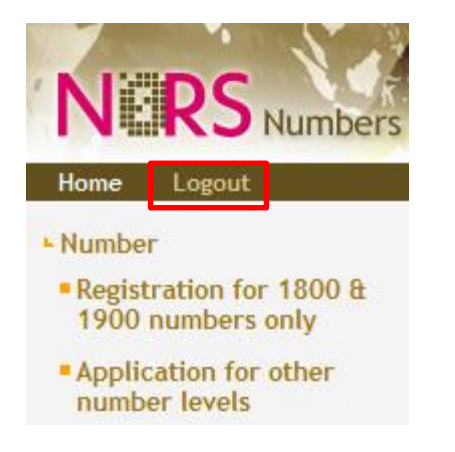

For any enquiries,

Please email nnp\_admin@imda.gov.sg

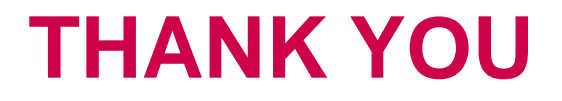